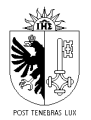

#### Mode d'emploi pour la saisie par Internet Adresse du site Internet de Agate : www.agate.ch Lisez les instructions au préalable Connexion sur le site www.agate.ch < Lien à la page d'accueil Pas encore un CH-LOGIN? • Les employés de l'administration (canton/fédération) disposant d'une clé SwissGov-PKI utilisent directement le FED-LOGIN et ne aqa doivent pas créer un CH-LOGIN. Avez-vous des questions sur le CH-LOGIN ? Le login avec le numéro Agate n'est plus possible. Préparez votre Deutsch adresse e-mail et votre numéro Agate pour le passage au CH-LOGIN. Pour le changement, vous devez suivre deux étapes > Connexion/Enregistrer 1. Créer un nouveau CH-LOGIN Questions fréquentes 2. Relier le compte Agate existant au nouveau CH-LOGIN Instructions étape par Une fois le changement effectué, connectez-vous uniquement avec le Release Notes étape (pdf) CH-LOGIN (adresse e-mail et nouveau mot de passe). Instructions étape par Helpdesk Agate étape (Video) Veuillez procéder selon les instruc-tions (pdf/vidéo). Du lundi au vendredi Instructions étape par étape (vidéo) Instructions étape par étape (pdf) 08:00-16:30 Helpdesk Agate 0848 222 400 Du lundi au vendredi 08:00-16:30 info@agatehelpdesk.ch 0848 222 400 Se connecter ou s'inscrire info@agatehelpdesk.ch

Cliquez sur « Se connecter ou s'inscrire ».

#### \*\*\*\*\*\*

### VOUS ÊTES DÉJÀ EN POSSESSION DE VOTRE CH-LOGIN (ADRESSE E-MAIL ET MOT DE PASSE)

Saisissez votre mot de passe, cliquez sur « Login ».

| ← ♡ @ © https://idp-egov-private.gate.eiam.admin.dh/suth                                                                                                    | lam12/broker/                                                                                        | A 16 12 18 18 |
|----------------------------------------------------------------------------------------------------|----------------------------------------------------------------------------------------------------|---------------|
| Conferences to View States Conference States Conference States Conference States Conference States Conference States Conference States States Conference States States Sta |                                                                                                    | R •           |
|                                                                                                    |                                                                                                    |               |
|                                                                                                    | Sakisse maintenant votre mot de passe<br>enhalenvolutifient guds<br>Woolfler<br>Mot de anse subtrit? |               |
|                                                                                                    | Pas encore de compte?                                                                                |               |
|                                                                                                    | ou contribuer avec                                                                                   |               |
|                                                                                                    |                                                                                                    |               |
|                                                                                                    | Charger pois                                                                                         |               |

Saisissez votre adresse e-mail, cliquez sur « Continuer ».

#### VOUS AVEZ OUBLIÉ VOTRE MOT DE PASSE

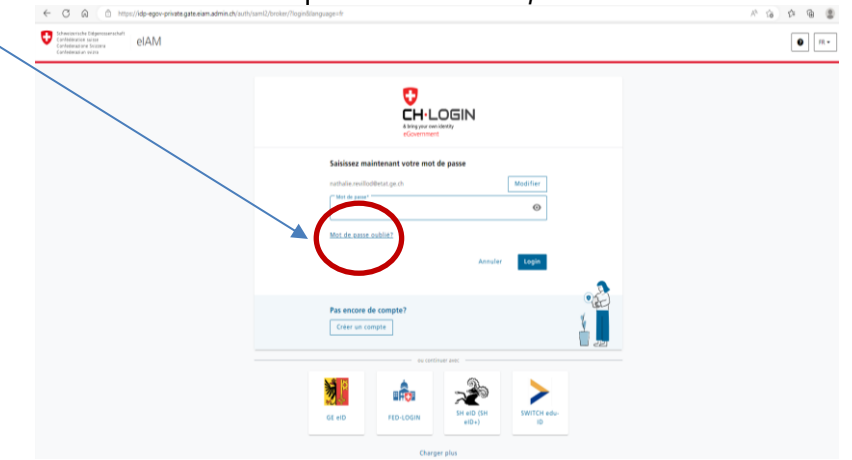

Introduisez votre adresse e-mail et cliquez sur « Mot de passe oublié ».

### VOUS NE POSSÉDEZ PAS ENCORE VOTRE CH-LOGIN (ADRESSE E-MAIL ET MOT DE PASSE)

Cliquez sur « Créer un compte » et suivez les instructions.

| ← C Q () https://dp-egov-private.gate.eiam.admin.ch/au                          | h/sam12/broker/                                                                                                    | A 16 12 18 1 |
|---------------------------------------------------------------------------------|----------------------------------------------------------------------------------------------------|--------------|
| Schwarzeriche Dispersonerschaft<br>Certreinens Visione<br>Carthelessian Visione |                                                                                                    | FR •         |
|                                                                                 |                                                                                                    |              |
|                                                                                 | Salsissez votre adresse électronique pour continuer                                                                                                    |              |
|                                                                                 | Pai encore de complet<br>Créer un compte                                                                                                    |              |
|                                                                                 |                                                                                                    |              |
|                                                                                 | GE eID FED-LOGIN SHE ED DH ID SHE ED DH ID S |              |

Pour toute question ou problème de connexion :

# 0848 222 400

ou

info@agatehelpdesk.ch

#### VÉRIFICATION ET MISE À JOUR DES DONNÉES

Lorsque votre connexion est établie, votre nom et numéro agate apparaissent. Cliquez sur « *Continuer* ».

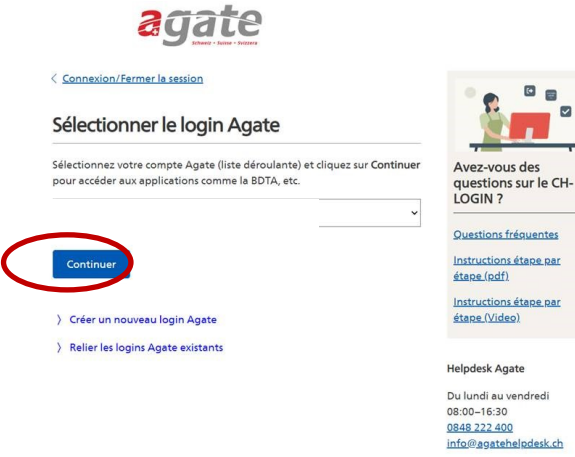

Cliquez sur « Acorda » et « Accès à Acorda – Campagne paiements directs 2025 – Accès GE ».

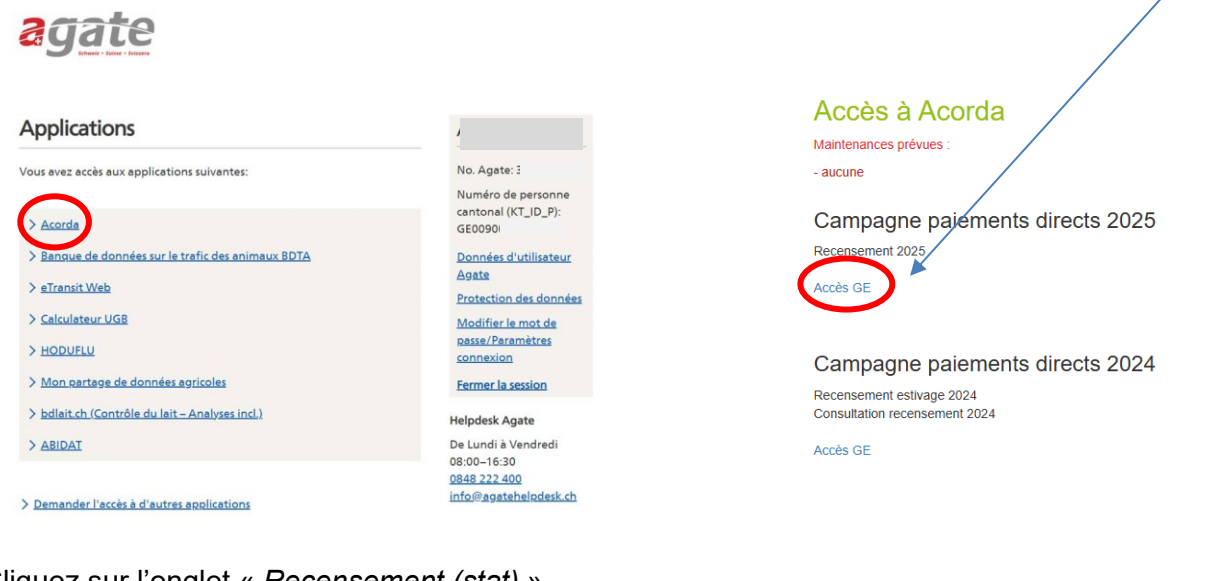

#### Cliquez sur l'onglet « Recensement (stat) ».

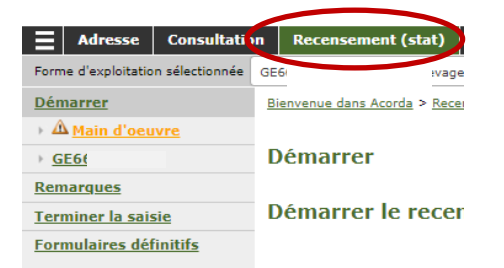

Cliquez sur la rubrique du menu à gauche « *Main d'œuvre* » et votre « *GE66XXXXXX* » (numéro d'exploitation).

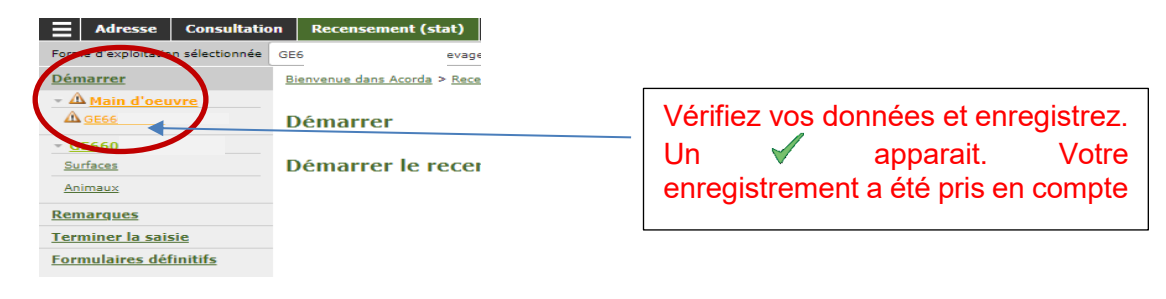

Cliquez sur la rubrique « Surfaces ».

| Formo d'ovalaitation coloction                                             |                                                            |                                                                                                    |                        |            |                                                                                                    |             |
|----------------------------------------------------------------------------|------------------------------------------------------------|----------------------------------------------------------------------------------------------------|------------------------|------------|----------------------------------------------------------------------------------------------------|-------------|
| Forme d'exploitation selection                                             | nnée GE6628                                                |                                                                                                    | *                      |            |                                                                                                    |             |
| Démarrer                                                                   | Bienvenue dans Acorda >                                    | Recensement (stat) > GE66280038 >                                                                         | *                      |            |                                                                                                    |             |
| - 🖋 Main d'oeuvre                                                          |                                                            |                                                                                                    |                        |            |                                                                                                    |             |
| 2                                                                          | Surfaces                                                   |                                                                                                    |                        |            |                                                                                                    |             |
| GE6                                                                        | A                                                          |                                                                                                    |                        |            |                                                                                                    |             |
| Surfaces                                                                   | 12°                                                        |                                                                                                    |                        |            |                                                                                                    |             |
| e Buildings                                                                | Id •                                                       | Code affectation #                                                                                        |                        |            |                                                                                                    |             |
| Remarques                                                                  | Aucun résultat                                             |                                                                                                    |                        |            |                                                                                                    |             |
| Terminer la saisie                                                         | Surface totals : 0                                         |                                                                                                    |                        |            |                                                                                                    |             |
| Surfaces                                                                   |                                                            |                                                                                                    |                        |            |                                                                                                    |             |
| Aurtaces                                                                   | <u>n</u> ¢                                                 | Affectation +                                                                                             |                        | Surface \$ |                                                                                                    |             |
| 2773 721                                                                   |                                                            | C hort plein air                                                                                          |                        | 107        |                                                                                                    | 1           |
| 803                                                                        |                                                            | C hort s abri avec fond.                                                                                  |                        | 52         | $\searrow$                                                                                                    |             |
| Enregistrer                                                                |                                                            |                                                                                                    |                        |            |                                                                                                    |             |
| 20 M                                                                       |                                                            |                                                                                                    |                        |            |                                                                                                    | 1 - 2 sur 2 |
| iurface totale : 159                                                       |                                                            |                                                                                                    |                        |            |                                                                                                    |             |
|                                                                            |                                                            |                                                                                                    |                        |            |                                                                                                    |             |
|                                                                            | $\sim$                                                     |                                                                                                    |                        |            |                                                                                                    |             |
| Cince de                                                                   | abangamar                                                  |                                                                                                    |                        |            |                                                                                                    |             |
| Si pas de l                                                                | changement,                                                |                                                                                                    |                        | Simple     | e changement ou suppr                                                                                                    | essior      |
| cliquez su                                                                 | r « Enreaistre                                             | r».                                                                                                    |                        | Corrig     | ez et enregistrez la surf                                                                                                    | 5000        |
|                                                                            |                                                            |                                                                                                    |                        |            | ez el eniegistiez la sull                                                                                                    | ace.        |
|                                                                            |                                                            |                                                                                                    |                        | Clique     | z sur 폐 pour supprimer                                                                                                    | une         |
|                                                                            |                                                            |                                                                                                    |                        | outure     | · · · · · · ·                                                                                                    |             |
|                                                                            |                                                            |                                                                                                    |                        |            | <del>.</del>                                                                                                    |             |
|                                                                            |                                                            |                                                                                                    |                        |            |                                                                                                    |             |
|                                                                            |                                                            | Nouvelle surface                                                                                          |                        |            | -                                                                                                    |             |
|                                                                            |                                                            | Nouvelle surface                                                                                          | -?-                    | ~          | -?-                                                                                                    |             |
|                                                                            |                                                            | Affectation<br>Surface (ares)                                                                             | -?-<br>0               | ~          | -?-<br>501 - Orge de printemps                                                                                                    |             |
|                                                                            |                                                            | Nouvelle surface                                                                                          | -?-<br>0               |            | -2-<br>501 - Orge de printemps<br>502 - Orge d'automne<br>504 - Orgine                                                                                                    | - A         |
|                                                                            |                                                            | Nouvelle surface<br>Affectation<br>Surface (ares)<br>Enregistrer Enregistre                               | -?-<br>0<br>r et Créer |            | -?-<br>501 - Orge de printemps<br>502 - Orge d'automne<br>504 - Avoine                                                                                                    | Î           |
|                                                                            |                                                            | Nouvelle surface   Affectation   Surface (ares)   Enregistrer   Enregistrer                               | -?-<br>0<br>r et Créer | ~          | -2-<br>501 - Orge de printemps<br>502 - Orge d'automne<br>504 - Avoine<br>505 - Triticale<br>506 - Mária de céccles faur                                                                                                    | Î           |
|                                                                            |                                                            | Nouvelle surface<br>Affectation<br>Surface (ares)<br>Enregistrer Enregistre                               | -?-<br>0<br>r et Créer |            | -2-<br>501 - Orge de printemps<br>502 - Orge d'automne<br>504 - Avoine<br>505 - Triticale<br>506 - Méteil de céréales four.<br>507 - Rié fourrager                                                                                                    | Î           |
|                                                                            |                                                            | Nouvelle surface<br>Affectation<br>Surface (ares)<br>Enregistrer Enregistre                               | -?-<br>0<br>r et Créer |            | -2-<br>501 - Orge de printemps<br>502 - Orge d'automne<br>504 - Avoine<br>505 - Triticale<br>506 - Méteil de céréales four.<br>507 - Blé fourrager<br>508 - Máis grain                                                                                                    | Â           |
|                                                                            |                                                            | Nouvelle surface<br>Affectation<br>Surface (ares)<br>Enregistrer Enregistre                               | r et Créer             |            | -2-<br>501 - Orge de printemps<br>502 - Orge d'automne<br>504 - Avoine<br>505 - Triticale<br>506 - Méteil de céréales four.<br>507 - Blé fourrager<br>508 - Maïs grain<br>510 - Blé dur                                                                                                    | Â           |
| auez sur le                                                                | + pour aioute                                              | Affectation<br>Surface (ares)<br>Enregistrer Enregistre                                                   | -?-<br>0<br>r et Créer |            | -2-<br>501 - Orge de printemps<br>502 - Orge d'automne<br>504 - Avoine<br>505 - Triticale<br>506 - Méteil de céréales four.<br>507 - Blé fourrager<br>508 - Maïs grain<br>510 - Blé dur<br>511 - Amidonnier, engrain                                                                                                    | Î           |
| <u>quez sur le</u>                                                         | + pour ajoute                                              | Nouvelle surface<br>Affectation<br>Surface (ares)<br>Enregistrer Enregistre                               | -?-<br>0<br>r et Créer |            | -2-<br>501 - Orge de printemps<br>502 - Orge d'automne<br>504 - Avoine<br>505 - Triticale<br>506 - Méteil de céréales four.<br>507 - Blé fourrager<br>508 - Maïs grain<br>510 - Blé dur<br>511 - Amidonnier, engrain<br>512 - Blé de printemps                                                                                                    | Î           |
| <u>quez sur le</u><br>tre culture.                                         | + pour ajoute                                              | Enregistrer Enregistrer                                                                                   | -?-<br>0<br>r et Créer |            | -2-<br>501 - Orge de printemps<br>502 - Orge d'automne<br>505 - Triticale<br>505 - Triticale<br>506 - Méteil de céréales four.<br>507 - Blé dourrager<br>508 - Máis grain<br>510 - Blé dur<br>511 - Amidonnier, engrain<br>512 - Blé de printemps<br>513 - Blé d'automne                                                                                                    | Â           |
| <u>quez sur le</u><br>tre culture.                                         | + pour ajoute                                              | Affectation<br>Surface (ares)<br>Enregistrer Enregistre                                                   | r et Créer             |            | -2-<br>501 - Orge de printemps<br>502 - Orge d'automne<br>505 - Triticale<br>506 - Méteil de céréales four.<br>507 - Blé fourrager<br>508 - Maïs grain<br>510 - Blé dur<br>511 - Amidonnier, engrain<br>512 - Blé de printemps<br>513 - Blé d'automne<br>514 - Seigle                                                                                                    | Î           |
| <u>quez sur le</u><br>tre culture.<br>joisissez la                         | + pour ajoute                                              | Affectation<br>Surface (ares)<br>Enregistrer Enregistre<br>Er UNE<br>Jez la                               | -?-<br>0<br>r et Créer |            | -2-<br>501 - Orge de printemps<br>502 - Orge d'automne<br>505 - Triticale<br>506 - Méteil de céréales four.<br>507 - Blé fourrager<br>508 - Maïs grain<br>510 - Blé dur<br>511 - Amidonnier, engrain<br>512 - Blé de printemps<br>513 - Blé d'automne<br>513 - Blé d'automne<br>514 - Seigle<br>515 - Méteil de céréales pani.                                                                               | Î           |
| <u>quez sur le</u><br>t <u>re culture.</u><br>ioisissez la<br>rface en are | + pour ajoute<br>culture, indiques et enregistr            | Affectation<br>Surface (ares)<br>Enregistrer Enregistre<br>Er une<br>Jez la<br>ez.                        | -?-<br>0<br>r et Créer |            | -2- 501 - Orge de printemps 502 - Orge d'automne 504 - Avoine 505 - Triticale 506 - Méteil de céréales four. 507 - Blé fourrager 508 - Maïs grain 510 - Blé dur 511 - Amidonnier, engrain 512 - Blé de printemps 513 - Blé d'automne 514 - Seigle 515 - Méteil de céréales pani. 516 - Epeautre                                                                                                    | Î           |
| <u>quez sur le</u><br><u>tre culture.</u><br>ioisissez la<br>rface en are  | + pour ajoute<br>culture, indiques et enregistr            | Affectation<br>Surface (ares)<br>Enregistrer Enregistre<br>Enregistre Enregistre<br>Enregistre Enregistre | -?-<br>0<br>r et Créer |            | 22 501 - Orge de printemps 502 - Orge d'automne 504 - Avoine 505 - Triticale 506 - Méteil de céréales four. 507 - Blé fourrager 508 - Maïs grain 510 - Blé dur 511 - Amidonnier, engrain 512 - Blé de printemps 513 - Blé de printemps 513 - Blé d'automne 514 - Seigle 515 - Méteil de céréales pani. 516 - Epeautre 519 - Semences de maïs 500 - Die mit te béb mit                                        | Î           |
| <u>quez sur le</u><br><u>tre culture.</u><br>ioisissez la<br>rface en are  | <u>+ pour ajoute</u><br>culture, indiqu<br>es et enregistr | Affectation<br>Surface (ares)<br>Enregistrer Enregistre<br>Er une<br>Jez la<br>ez.                        | -?-<br>0<br>r et Créer |            | 2- 501 - Orge de printemps 502 - Orge d'automne 505 - Triticale 505 - Triticale 506 - Méteil de céréales four. 507 - Blé fourrager 508 - Máis grain 510 - Blé dur 511 - Amidonnier, engrain 512 - Blé de printemps 513 - Blé d'automne 514 - Seigle 515 - Méteil de céréales pani. 516 - Epeautre 519 - Semences de maïs 520 - Riz cult sèche 521 - Mit (enstinge at unt)                                    | Î           |
| <u>quez sur le</u><br><u>tre culture.</u><br>ioisissez la<br>rface en are  | + pour ajoute<br>culture, indiques et enregistr            | Nouvelle surface<br>Affectation<br>Surface (ares)<br>Enregistrer Enregistre<br>Er une<br>Jez la<br>ez.    | r et Créer             |            | 22-<br>501 - Orge de printemps<br>502 - Orge d'automne<br>505 - Triticale<br>506 - Méteil de céréales four.<br>507 - Blé fourrager<br>508 - Máis grain<br>510 - Blé dur<br>511 - Amidonnier, engrain<br>512 - Blé de printemps<br>513 - Blé d'automne<br>514 - Seigle<br>515 - Méteil de céréales pani.<br>516 - Epeautre<br>519 - Semences de maïs<br>520 - Riz cult sèche<br>521 - Máis (ensilage et vert) | Î           |

#### LES ANIMAUX (HORS ABEILLES)

Cliquez sur la rubrique « Animaux ».

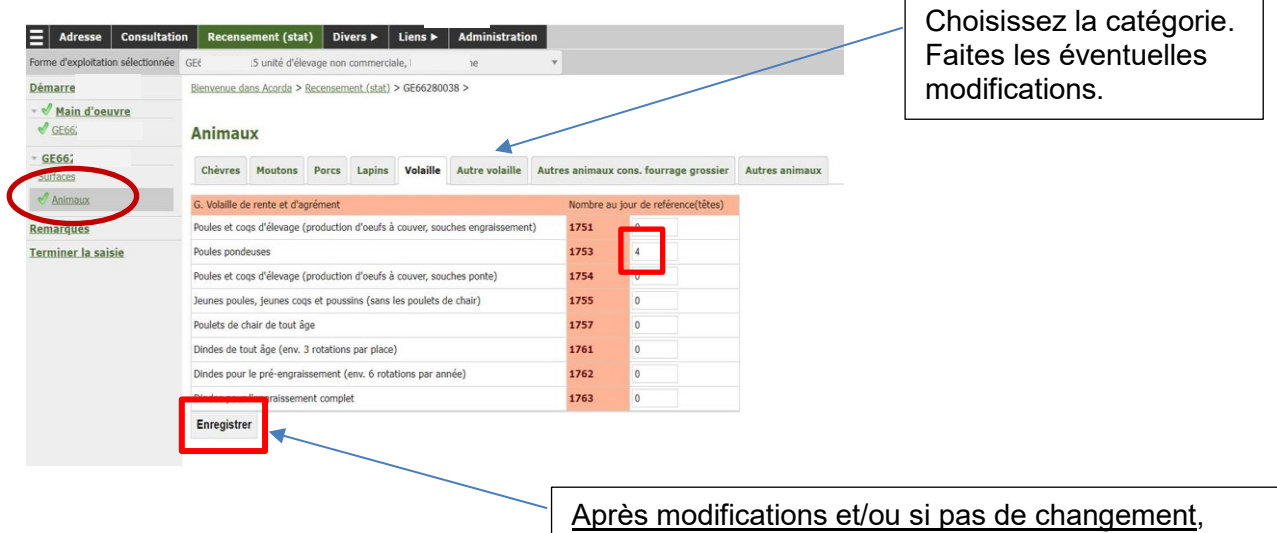

Après modifications et/ou si pas de changemen cliquez sur « Enregistrer »

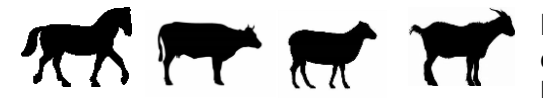

ATTENTION

Pour les détenteurs de chevaux, bovins, ovins et caprins, les données sont directement reprises de la BDTA. Dès lors, veuillez compléter/modifier les

informations dans la BDTA pour qu'elles soient correctement prise en compte dans ACORDA.

Attention : la catégorie des chèvres naines en page numéro 4 a été supprimée et intégrée au niveau des données de la BDTA.

#### SAISIE TERMINÉE

Lorsque vous avez enregistré toutes vos données, un 🗸 s'affiche sur la gauche du menu des différentes catégories modifiées.

**Dernière étape**: Lorsque la saisie des données a été faite et contrôlée et afin de valider vos données, cliquez sur *« Terminer la saisie »* dans le menu de gauche.

| Forme d'exploitation sélectionnée | GE66i                                                         | 1 | x                         |
|-----------------------------------|---------------------------------------------------------------|---|---------------------------|
| <u>Démarrer</u>                   | Bienvenue dans Acorda > Recensement (stat) >                  |   |                           |
| ▲ Main d'oeuvre<br>▲ GE66         | Terminer la saisie                                            |   |                           |
| <u>GE660</u>                      | Formulaires provisoires                                       |   |                           |
| <u>Surfaces</u><br>Animaux        | Forme d'exploitation GE66                                     |   |                           |
| Remarques                         | Etat de la saisie                                             |   |                           |
| Formulaires définitifs            | 🛕 Vous n'avez pas terminé la saisie du formulaire statistique |   |                           |
|                                   |                                                               |   |                           |
|                                   |                                                               |   | Validation du recensement |

Cliquez sur *« OK »* pour confirmer la validation.

| Validation du recensement |                                                                                                    |    |        |  |  |  |  |  |  |  |
|---------------------------|----------------------------------------------------------------------------------------------------|----|--------|--|--|--|--|--|--|--|
| Δ                         | La validation est définitive, vous ne pourrez plus modifier votre saisie une fois validée. Êtes-vous sûr(e)? |    |        |  |  |  |  |  |  |  |
|                           |                                                                                                    | ок | Cancel |  |  |  |  |  |  |  |

#### L'APICULTURE

Cliquez sur l'onglet « Divers – liste déroulante "Apiculture Form B2 ».

| Adresse Consultation              | n Recens       | ement (stat)             | Divers <b>v</b>      | iens ► Administrati | on        |           |           |                                |                            |                                 |               |                 | ()<br>D   |
|-----------------------------------|----------------|--------------------------|----------------------|---------------------|-----------|-----------|-----------|--------------------------------|----------------------------|---------------------------------|---------------|-----------------|-----------|
| Forme d'exploitation sélectionnée | GE66           |                          | Apiculture           | )                   | x * 🔍     |           |           |                                |                            |                                 |               |                 |           |
| <u>Démarrer</u>                   | Bienvenue d    | <u>ans Acorda</u> > Dive | COINT BZ             | <u>B2</u> >         |           |           |           |                                |                            |                                 |               |                 |           |
| Editer les ruchers<br>GEt         | Editer l       | es ruchers               | de<br>de             | 32                  |           |           |           |                                |                            |                                 |               |                 |           |
| A Terminer la saisie              | Luicori        |                          | traitement           |                     |           |           |           |                                |                            |                                 |               |                 |           |
| Formulaire définitif              | ÷              |                          |                      |                     |           |           |           |                                |                            |                                 |               |                 |           |
|                                   | Rucher         | Rucher                   |                      |                     |           |           |           |                                | Colonies                   |                                 |               |                 |           |
|                                   | <u>Ktidb</u> + | Nom ¢                    | <u>No Cantonal</u> ¢ | Localisation 0      | Commune ¢ | Coord X 🕸 | Coord Y 0 | <u>Nb 2023</u><br>(fin mars) ¢ | Nb hivernées (fin sept) \$ | <u>Nb 2024</u><br>(fin mars) \$ | Cessation? \$ | Liquidation? \$ |           |
|                                   | GE660          |                          |                      |                     |           |           |           |                                |                            |                                 |               |                 | ØÌ        |
|                                   | 20 🗸           |                          |                      |                     |           |           |           |                                |                            |                                 |               | 1               | - 1 sur 1 |

## Cliquez sur « Éditer les ruchers » sur le menu de gauche.

| Adresse                 | Consultation  | Recensement (stat)          | Divers 🕨                | Liens 🕨      | Administrati | on                                        |                                    |                             |                                 |                             |                               |                      | (j> |
|-------------------------|---------------|-----------------------------|-------------------------|--------------|--------------|-------------------------------------------|------------------------------------|-----------------------------|---------------------------------|-----------------------------|-------------------------------|----------------------|-----|
| Forme d'exploitation    | n sélectionné |                             |                         |              |              | × v 🔍                                     |                                    |                             |                                 |                             |                               |                      |     |
| <u>Démarrer</u>         | B             | Henvenue dans Acorda > Dive | ers > <u>Apiculture</u> | Form B2 >    |              |                                           |                                    |                             |                                 |                             |                               |                      |     |
| Editer les rucher<br>GE | rs            | diter les ruchers           | GE66                    |              |              |                                           |                                    |                             |                                 |                             |                               |                      |     |
| A <u>Terminer la s</u>  | aisie         |                             |                         |              |              |                                           |                                    |                             |                                 |                             |                               |                      |     |
| Formulaire défin        | iitif         |                             |                         |              |              |                                           |                                    | Colonies                    |                                 |                             | Cessation?                    | Liquidation?         | 0   |
|                         | 4             | GE660                       | No Cantona              | 0 Localisati | on o         | <u>commune</u> =                          |                                    | ° <u>(fin mars)</u> ≎       | ND nivernees (nn.               | (fin mars)                  | ¢                             |                      | Øî  |
|                         |               | 20 🗸                        |                         |              |              |                                           |                                    |                             |                                 |                             |                               |                      | 7   |
|                         |               |                             |                         |              |              |                                           |                                    |                             |                                 |                             |                               |                      | /   |
|                         |               |                             |                         |              | -            | · Cliquez s<br>· Faites les<br>· Pour sup | sur + pou<br>s modific<br>primer u | ir ajou<br>ations<br>n rucl | uter un<br>s en ap<br>her, clie | e nouv<br>opuyan<br>quez si | eau ru<br>t sur le<br>ur la 🕻 | ucher<br>e 🥒 .<br>]. |     |
|                         |               |                             |                         |              | (            | Cliquez su<br>/os donné                   | r « Term<br>es.                    | niner l                     | a saisi                         | e » afin                    | de va                         | alideı               | -   |

Vous pouvez télécharger les formulaires définitifs, les enregistrer ou les imprimer.

Aucune autre démarche n'est à faire. Une fois terminée, la saisie par Internet fait office de confirmation.

Nous vous remercions vivement de votre collaboration.

Office cantonal de l'agriculture et de la nature